# STB音声操作ガイド

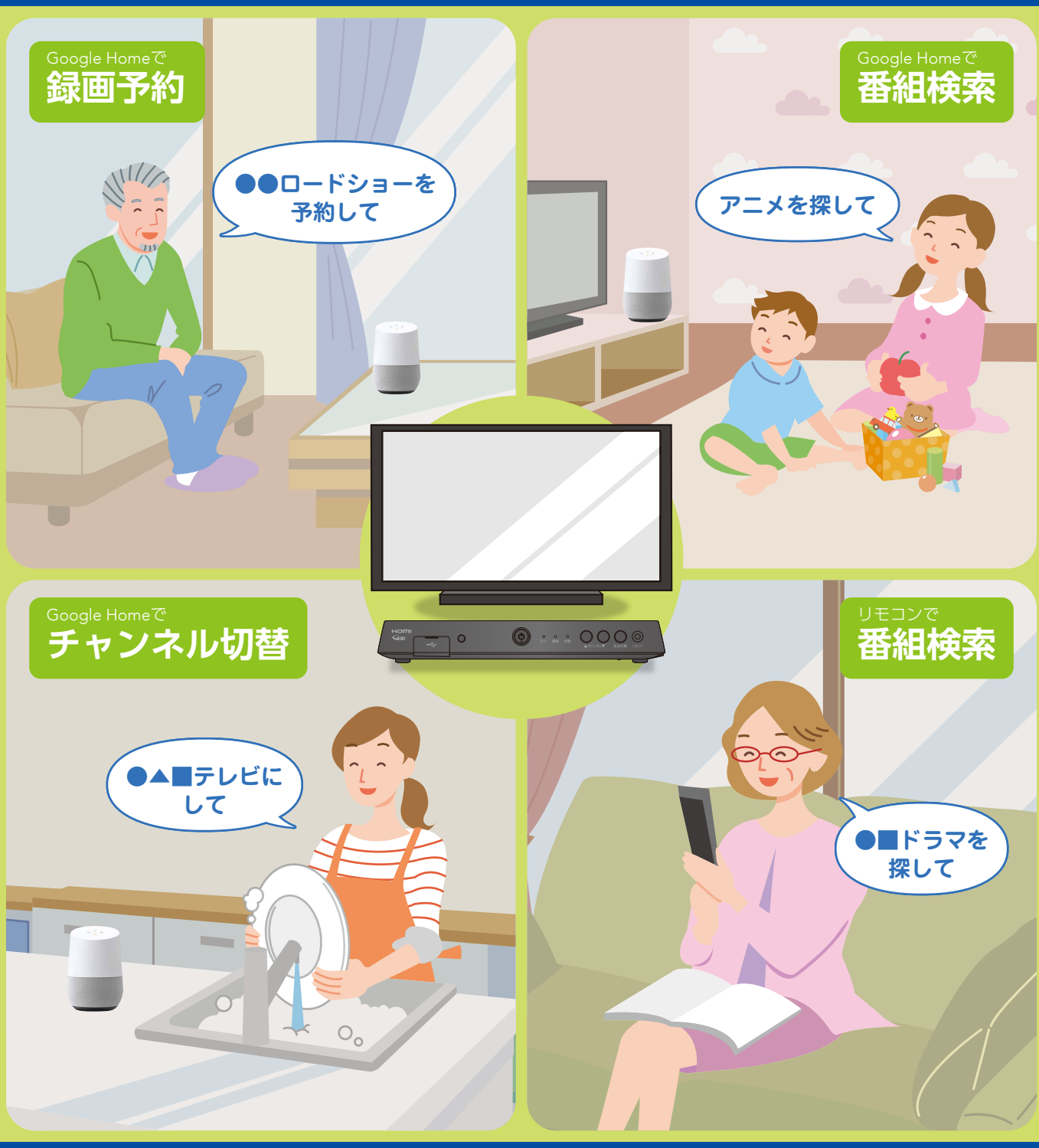

イラストは操作のイメージです。詳しい操作方法は次ページ以降をご参照ください。

# 音声操作の使い方①

# ●▲■テレビを映したい

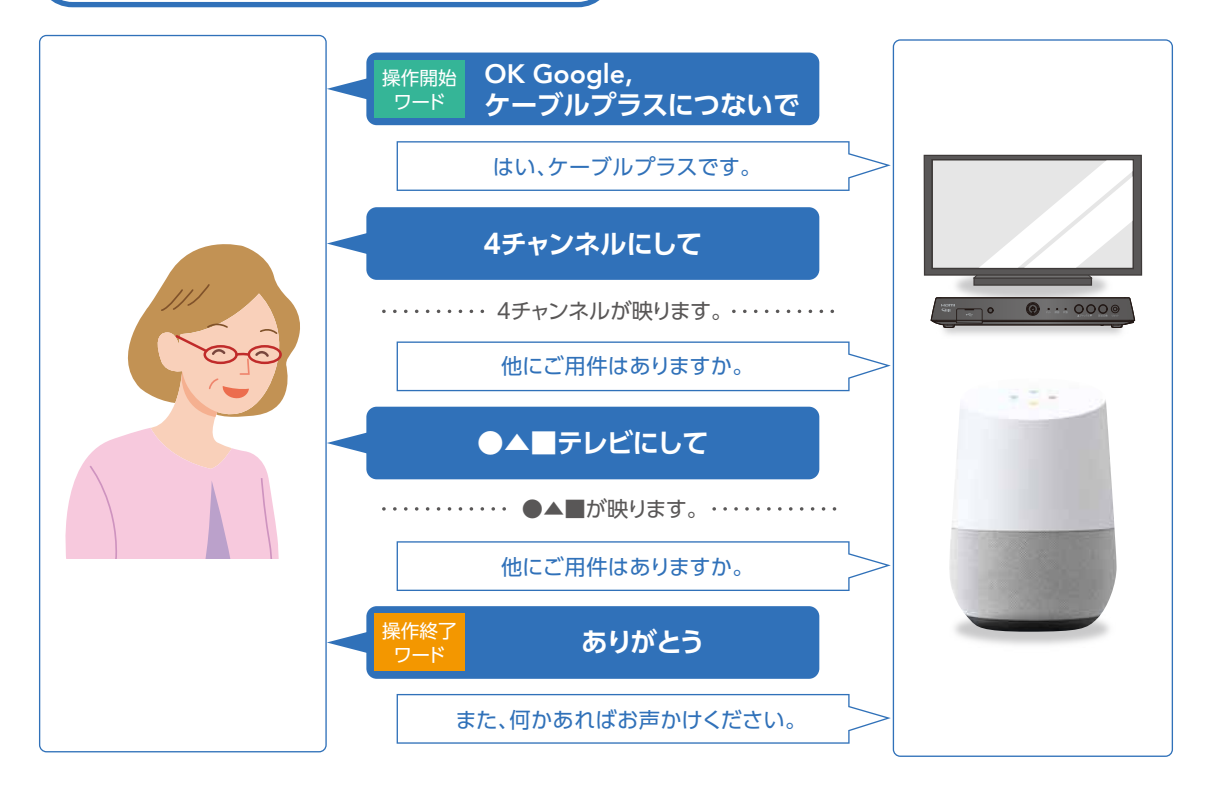

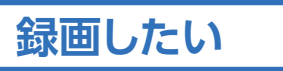

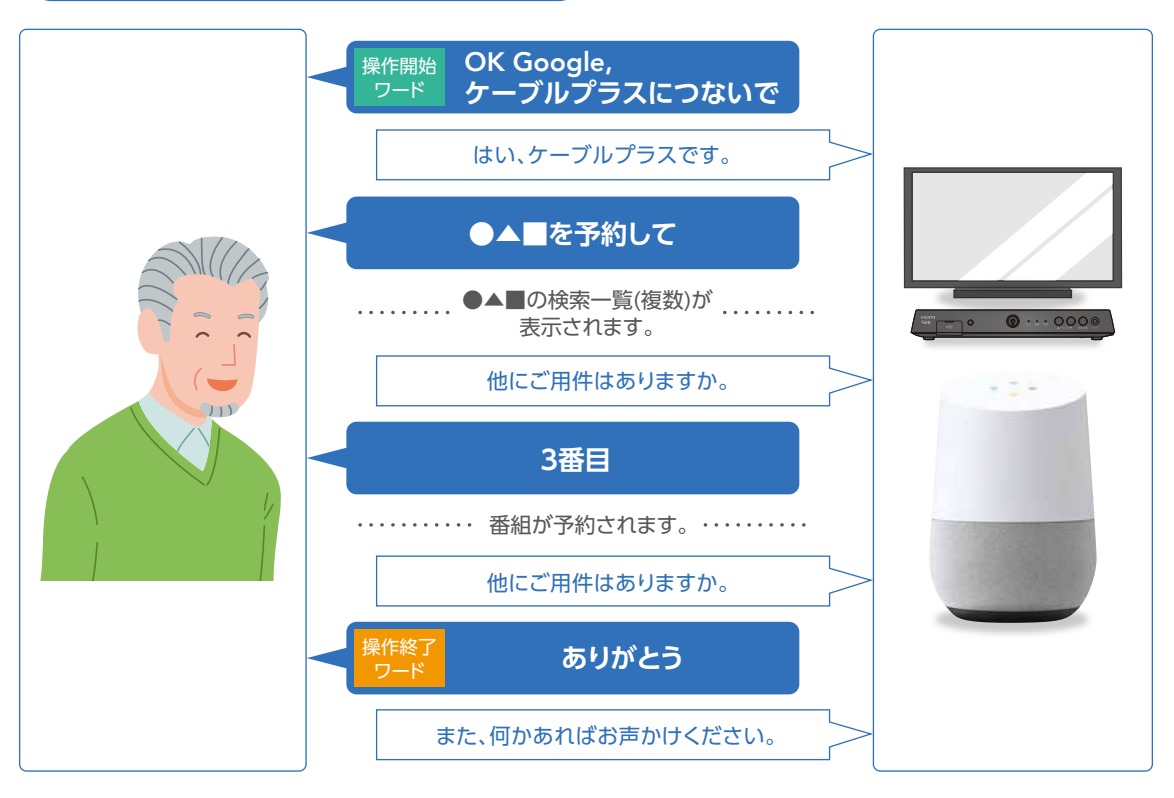

# 音声操作の使い方②

#### ※必ず「音声操作の使い方①」を確認してからご覧ください。

#### Google Homeで音声操作するには

操作開始 ワード 「OK Google, ケーブルプラスにつないで、」と呼びかける リモコンで音声操作するには

🚱を押して、マイクに呼びかける

| 操作したいこと                          |                          | 発話内容                                                                  | Google<br>Home | עבשע |
|----------------------------------|--------------------------|-----------------------------------------------------------------------|----------------|------|
| テレビが見たい                          | チャンネル番号がわかる              | ○チャンネルにして<br>(○にはリモコンの数字キーの番号や3桁のチャンネル番号が入ります)                        | •              | •    |
|                                  | 放送局名がわかる                 | ○○○にして(○○○には放送局名が入ります)                                                |                |      |
|                                  | 放送波名がわかる                 | 〇〇〇にして(〇〇には放送波名が入ります。)<br>例 地デジ、BS、BS4K、CATV ※ラストチャンネルが表示されます         | •              | •    |
|                                  | 放送波名と<br>チャンネル番号がわかる     | 〇〇〇の△△仁して(〇〇〇には放送波名が入り、△△△には数字が入ります。)<br>例 地デジの4チャンネルにして、BSの1チャンネルにして | •              | •    |
| 番組を知りたい                          | 出演者、番組名がわかる              | ○○○を探して(○○○には出演者、番組名が入ります)                                            |                |      |
|                                  | ジャンルがわかる                 | 〇〇〇を探して(〇〇〇にはジャンルが入ります。)<br>例アニメを探して、ドラマを探して、映画を探して                   | •              | •    |
|                                  | 目当ての番組がない                | おすすめが見たい                                                              |                |      |
| 録画予約したい                          | 出演者、番組名がわかる              | 〇〇〇を予約して、〇〇〇を録画して(〇〇〇には出演者、番組名が入ります)                                  |                |      |
|                                  | ジャンルがわかる                 | 〇〇〇 <b>を予約して、〇〇〇を録画して</b> (〇〇〇にはジャンルが入ります。)                           | •              | •    |
| 視聴予約したい                          | 出演者、番組名がわかる              | 〇〇〇を視聴予約して(〇〇〇には出演者、番組名が入ります)                                         |                |      |
|                                  | ジャンルがわかる                 | 〇〇〇を視聴予約して(〇〇)にはジャンルが入ります。)<br>例 アニメを視聴予約して、ドラマを視聴予約して、バラエティを視聴予約して   | •              | •    |
| テレビ/<br>録画番組を<br>視聴中に<br>リモコン操作を | (テレビ視聴中)録画したい            | 録画して                                                                  |                |      |
|                                  | (テレビ視聴中、録画視聴中)一時停止したい    | 一時停止して(※テレビ視聴中はタイムシフト動作)                                              |                | —    |
|                                  | (録画視聴中、タイムシフト、早送り中)再生したい | 再生して                                                                  |                | _    |
|                                  | (録画視聴中、タイムシフト中)早送りしたい    | <b>早送り、○倍速早送り</b> (○には0.5、1.5、4、8、32、128の数字が入ります。)<br>例 1.5倍速早送り      | •              | _    |
|                                  | (録画視聴中、タイムシフト中)早戻したい     | <b>早戻し、○倍速早戻し</b> (○には4.8、32、128の数字が入ります。)<br>例 4倍速早戻し                | •              | —    |
|                                  | (録画視聴中、タイムシフト中)指定秒後にしたい  | 〇〇後にして(〇〇には時間が入ります。)例45秒後にして、10分後にして                                  |                | -    |
|                                  | (録画視聴中、タイムシフト中)指定秒前にしたい  | 〇〇前にして(〇〇には時間が入ります。) 例 20秒前にして、1時間前にして                                |                | —    |
|                                  | (テレビ視聴中)チャンネルを変えたい       | チャンネルを変えて、チャンネルダウン、チャンネルアップ                                           |                | -    |
|                                  | (録画視聴中)チャプターを変えたい        | チャプタースキップ、チャプター戻して                                                    |                | —    |
| リモコン<br>操作したい                    | 十字キー操作したい                | 左にして、右にして、上にして、下にして                                                   |                | —    |
|                                  | 決定キー操作したい                | 決定、それ                                                                 |                | —    |
|                                  | 戻るキー操作したい                | 戻る                                                                    |                | _    |
|                                  | テレビのオン操作したい              | テレビをつけて ※ご利用のテレビによっては動作しない場合がございます。                                   |                | -    |
|                                  | テレビのオフ操作したい              | テレビを消して ※ご利用のテレビによっては動作しない場合がございます。                                   |                |      |
|                                  | 特定の画面を起動したい              | 録画一覧にして、予約一覧にして、ホーム                                                   |                |      |
| 録画番組の中から探したい                     |                          | <b>録画の○○○、録画番組の○○○</b><br>(○○○には番組名、出演者が入ります。)                        | •              | •    |
| 複数候補の<br>中から選びたい                 | 検索してX番目の<br>番組を選びたい      | (検索後)) 番目()には数字が入ります)<br>※テレビ番組の結果のみ実行可能。YouTube等の検索結果は実行できません。       | •              | -    |
| 音声操作の<br>使い方がわからない               | ヘルプページを表示したい             | ヘルプ画面にして                                                              | •              | •    |

\*Google Home連携ではSTBのスクリーンオフ時はオンにして動作します(例:スクリーンオフ時に還周すると電源をつけた上で還周します)。 \*発話パターンは順次拡大予定です。\*発話内容によっては予告なく動作が変わる可能性があります。\*発話内容によっては、リモコンとGoogle Homeで動作が異なる場合がございます。

| 操作終了 対話形式の                            | 終了、さようなら、バイバイ、もういいよ、これでいいよ、ありがとう、                                                                                         |
|---------------------------------------|----------------------------------------------------------------------------------------------------|
| ワード 音声操作を終了したい                        | ありません、ないよ、ないです、大丈夫、いいえ                                                                                                    |
| Google Home連携時に<br>対話形式ではなく、1回だけ操作したい | ケーブルプラスを使って〇〇〇にしてと言うと、1回だけ操作でき、会話が終了します。<br>例 ケーブルプラスを使ってテレビをつけて 例 ケーブルプラスを使って〇〇〇チャンネルにして<br>※すべての発話パターンに対応しているわけではありません。 |

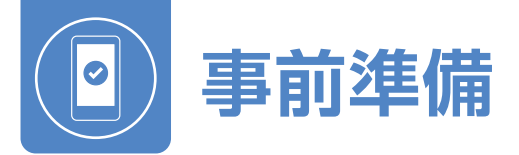

## Googleアカウントを取得しよう

下記のWebサイトを参照して、Googleアカウントを取得してください。パソコンをお持ちの方は、表記のURLからWebサイト を画面表示して、見ながら操作することをお勧めします。

Android端末の スマートフォンまたは

タブレットをお使いの方

iPhoneまたは iPadをお使いの方

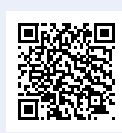

I IRI . https://www.au.com/support/faq/view.k1391721563/

https://www.au.com/support/faq/view.k1204190003/

Google Homeの初期設定(セットアップ)をしよう

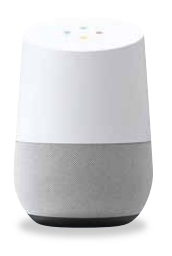

I IRI ·

事前準備 1.Googleアカウントを取得する。

2.お部屋のWi-FiをONにする。

3.スマートフォンをお部屋のWi-Fiに接続する。

右記のWebサイトを参照して、GoogleHomeの初期設定 (セットアップ)を行ってください。パソコンをお持ちの方は、 表記のURLからWebサイトを画面表示して、見ながら操作 することをお勧めします。

URL:

https://www.au.com/googlehome/guide/

# 連携の準備をしよう

)お使いのスマートフォンおよびタブレットに、「Google アシスタント」はインストールされていますか?

iPhoneまたはiPadをお使いの方・

App Storeからインストールしてください。

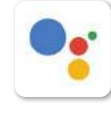

Google アシスタント ユーティリティ 無料

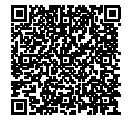

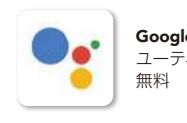

Google アシスタント ユーティリティ

-Android端末をお使いの方-

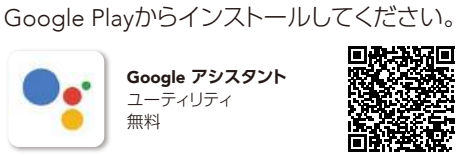

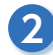

1

連携設定を行うには、「au ID」「パスワード」「暗証番号」が必要です。

### auスマートフォンをお使いの方

「au IDI、「パスワード」、「暗証番号」をお忘れの方は、 下記のWebサイトをご参照ください。

[au ID] 「パスワード」をお忘れの方

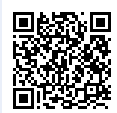

URL:

https://id.auone.jp/id/pc/assigned/reminder.html

#### [暗証番号|をお忘れの方

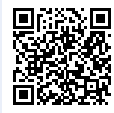

URL: https://id.auone.jp/id/pc/content/note/pass/init/index.html ・「au IDI、「パスワード」、「暗証番号」は、弊社からお 客様へ送付させていただきました「au IDに関する 大切なお知らせ」に記載されております。ご準備く ださい。

au以外のスマートフォンをお使いの方

※なお、書類を紛失された場合は、ご契約のCATV局へ再送付の依頼をお願 いします。

#### <au IDに関する大切なお知らせ>

|       | ACTIVITY I                                                                                                    |
|-------|----------------------------------------------------------------------------------------------------|
|       | Anti-Constitute of Section                                                                                                    |
|       | • 13+#/######## •                                                                                                    |
|       | Construction of the second second sec |
| -     | CONTRACTOR AND A CONTRACTOR AND A CONTRA |
| - 100 | the start of the base we are and                                                                                                    |
|       | IL/ALLOW WATER OF BUILDING MARKED                                                                                                    |
|       | Box 170 - 170 - 1600-114                                                                                                    |
| =     | A CONTRACTOR AND A CONTRACTOR AND A CONT |
|       | CONTRACT.                                                                                                    |
|       | B000000                                                                                                    |
|       | IN THE CONTRACT OF A DAMAGE AND A DAMAGE AND |
|       | and a state of the state of the |
|       | CHERT AND TO A TO A TO A TO A TO A TO A TO A TO                                                                                                    |

準備が整ったら、ケーブルプラスSTB-2と Google Homeの連携設定を始めましょう。

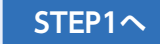

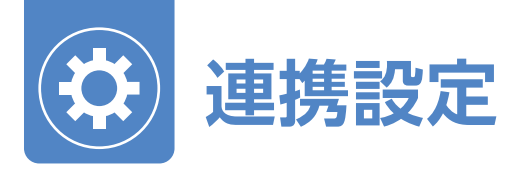

# ケーブルプラスSTB-2の連携設定をしよう

ケーブルプラスSTB-2の連携設定を行います。

STEP1

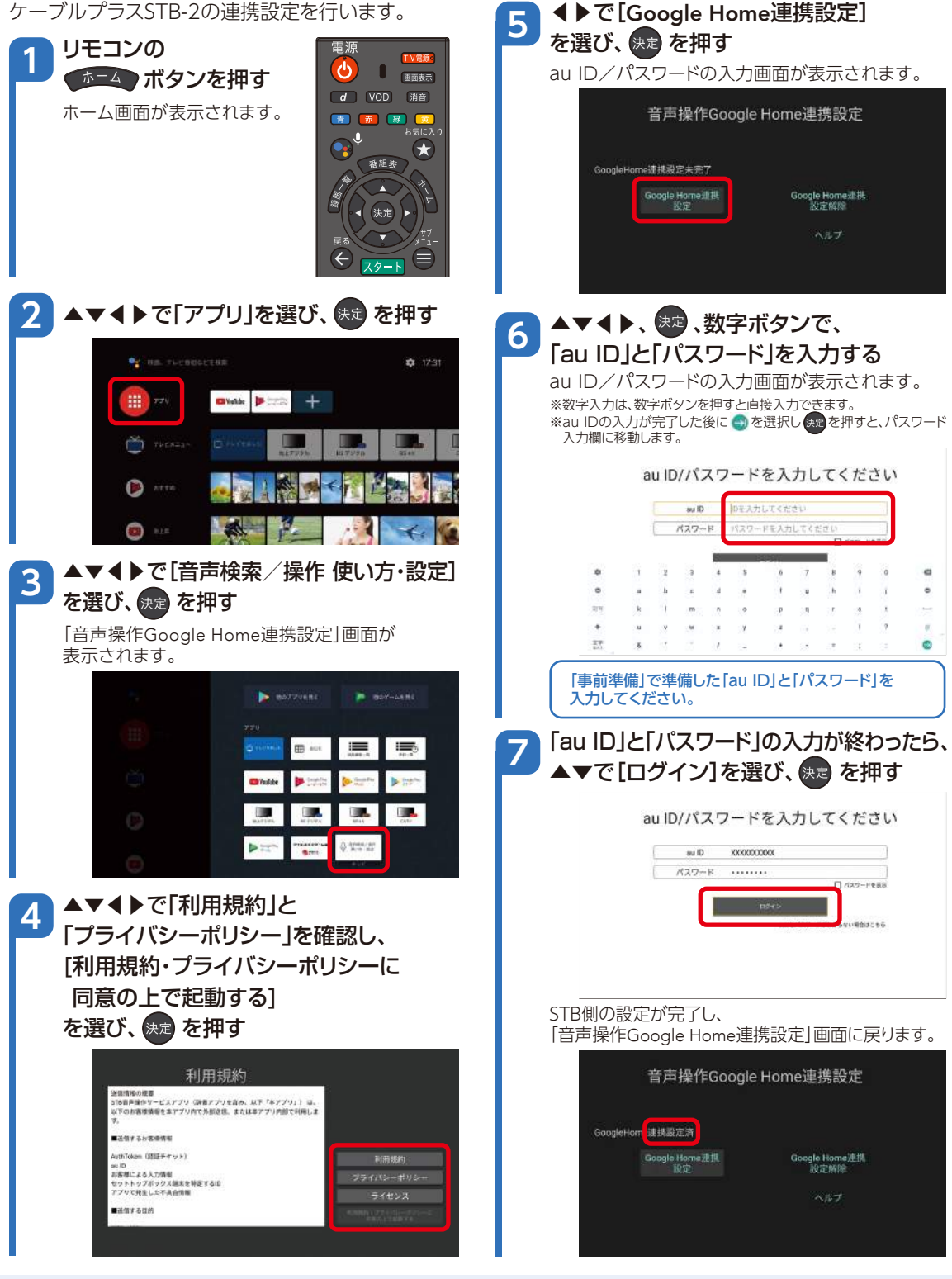

[Google Home連携設定済]が表示されたら、ケーブルプラスSTB-2の連携設定は終了です。 引き続き、Google Homeの連携設定を行います。

STEP2~

STEP2

# Google Homeの連携設定をしよう

[Google アシスタント]アプリで、スマートフォン/タブレットとGoogle Homeとの連携を設定します。

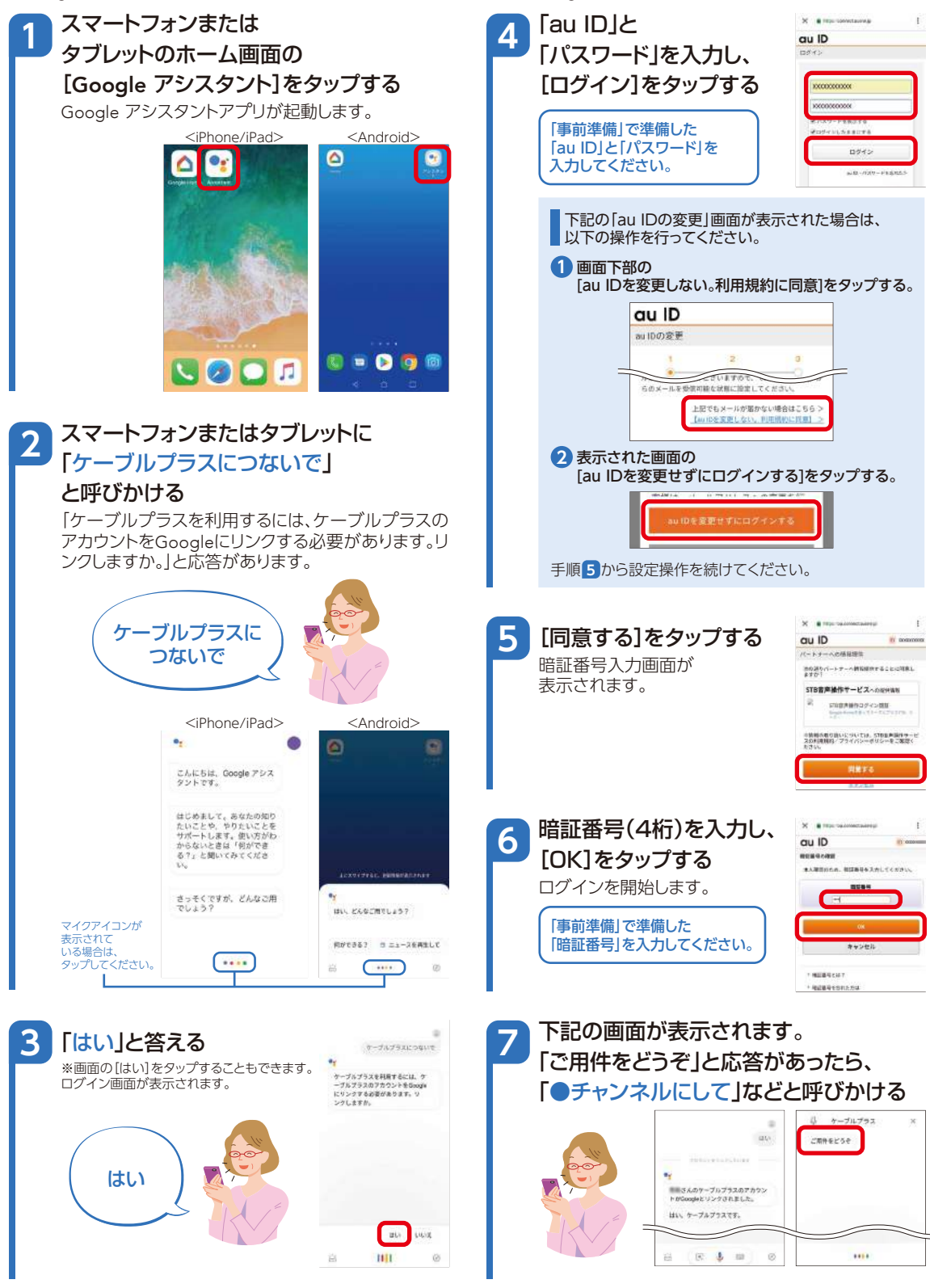

指示したチャンネルに切り替われば、Google Homeの連携設定は終了です。 引き続き、Google Homeとの連携を確認します。

STEP3へ

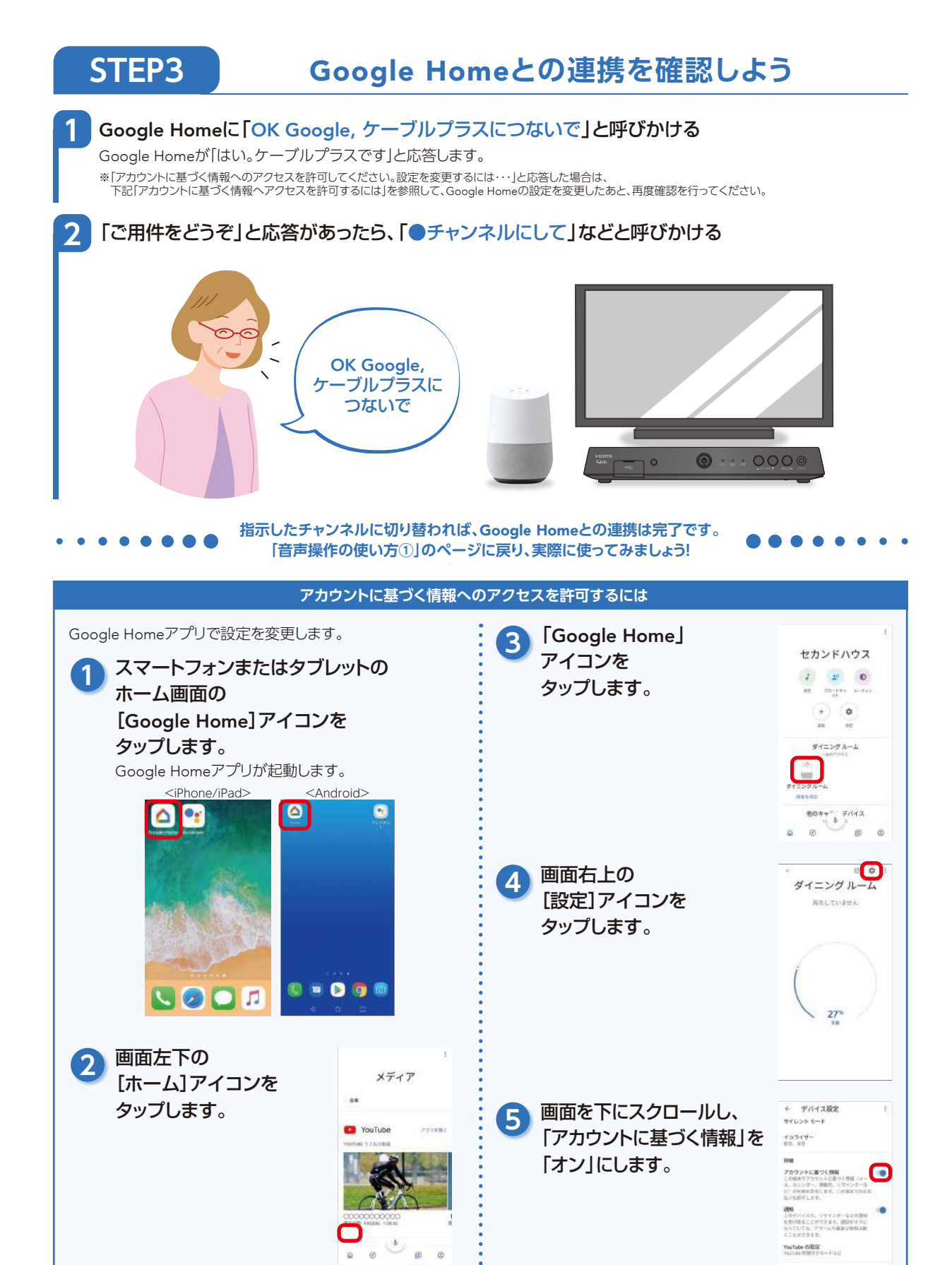

ダルーブの激励の明コ 1 m プライバシー

#### 「テレビの音声操作をもっと快適に」画面が表示されたら

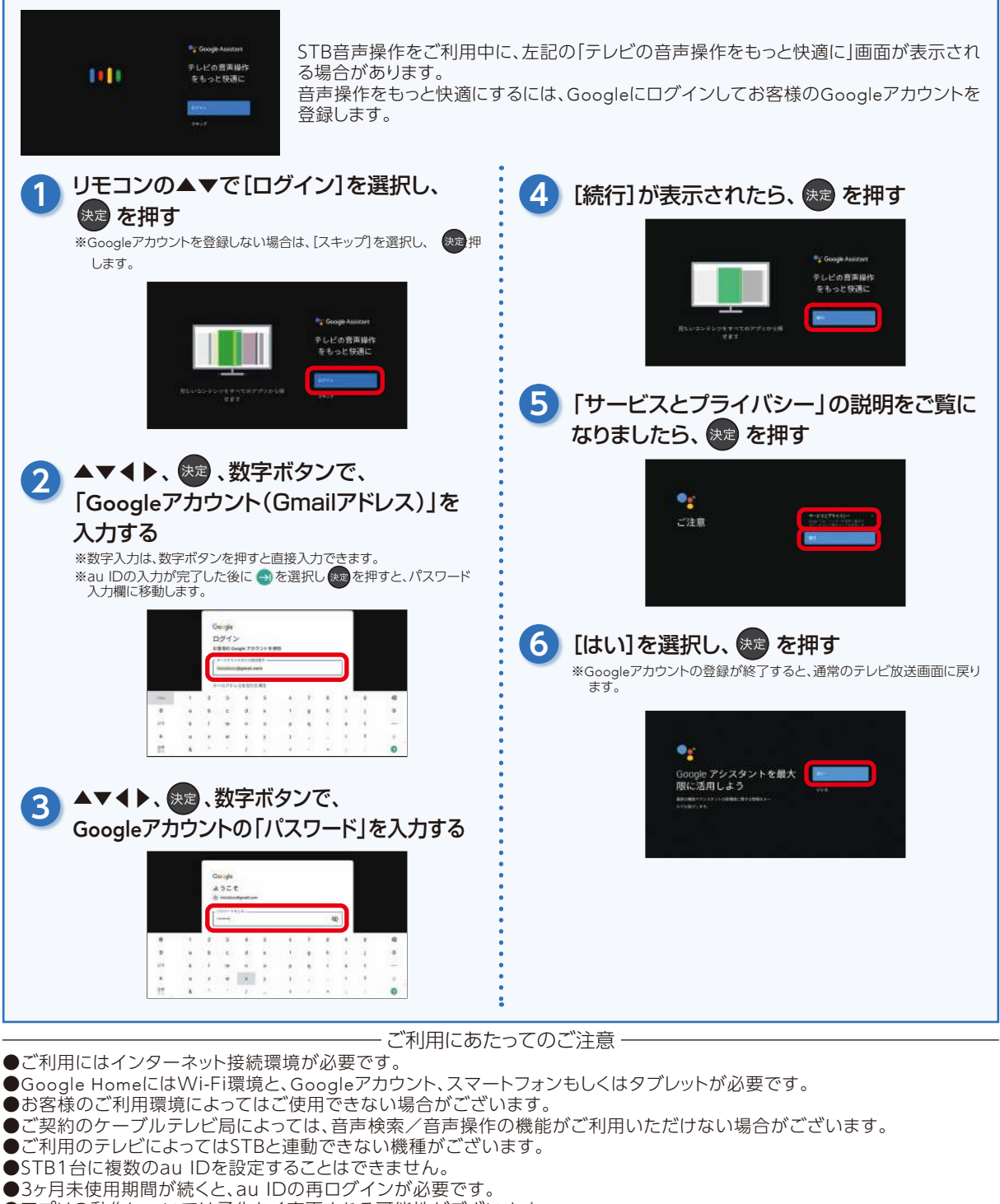

- ●アプリの動作については予告なく変更される可能性がございます。
- ●通信環境によってはSTBが動作するまで時間が掛かる場合がございます。
- ●Google Home周辺に発話以外の音源があると言葉が正しく認識されない場合がございます。
- ●リモコンとGoogle Homeでは、同じ発話でも音声操作の動作が異なる場合がございます。
- ●対応しているスマートスピーカーは、下記のとおりです。(2019年3月現在)
  - ・Google Homeシリーズ

「Google」ロゴ、「Google Play」、「Google Play」ロゴ、「Google Home」、「Google Home」ロゴ、「Google Play」、「Android」ロゴ、「YouTube」、「YouTube」ロゴ、「Gomail」は、Google LLCの商標または登録商標です。
・iPad、iPhoneは、米国および他の国々で登録されたApple Inc.の商標です。iPhoneの商標は、アイホン株式会社のライセンスにもとづき使用されています。App Storeは、Apple Inc.のサービスマークです。